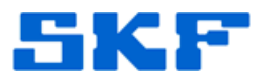

## Knowledge Base Article

**Product Group:** MARLIN I-Pro **Product:** CMDM 6600 – Microlog Inspector **Version:** N/A

## Abstract

This article gives instructions on how to change a password in SKF Microlog Inspector.

## Overview

To change a password in an SKF Microlog Inspector handheld device, the password must be changed from within the SKF @ptitude software.

Follow the steps below to change an operator password.

1. In @ptitude Analyst, go to **Customize > Database**. [Figure 1]

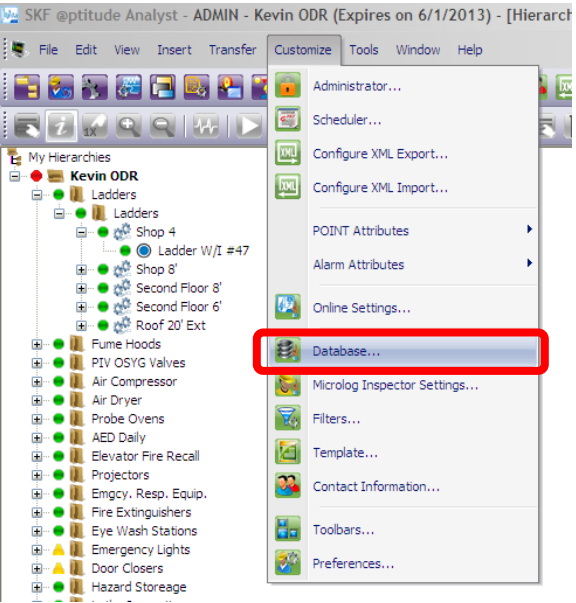

Figure 1. Customize > Database menu

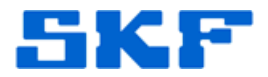

## 2. Click on the **Operator Settings** tab. [Figure 2]

| Database                   |                         |                       |            |                        |
|----------------------------|-------------------------|-----------------------|------------|------------------------|
| Group Types Operators      | Filter Keys<br>Operator | Coded Not<br>Settings | es         | Compliance<br>Messages |
| Operators:                 |                         |                       |            |                        |
| Name 🖌                     |                         | Access                | level      |                        |
| David                      |                         | Limited               |            |                        |
| Kacey                      |                         | Admin                 |            |                        |
| Kevin                      |                         | Admin                 |            |                        |
| Mike                       |                         | Limited               |            |                        |
| New Operator               |                         | Limited               |            |                        |
| Scott                      |                         | Limited               |            |                        |
| 30011                      |                         | Linited               |            |                        |
|                            |                         | 1                     | Select all | Clear all              |
|                            |                         |                       |            |                        |
| Supported DAD types:       |                         | ALL                   |            | ~                      |
| Supported Drib types.      |                         | ////                  |            |                        |
| Settings:                  |                         |                       |            |                        |
| Name 🖌                     |                         | Value                 |            | ~                      |
| Access level               |                         | Limited               |            |                        |
| Automatic transfer         |                         | Off                   |            |                        |
| Can change automatic trans | fer                     | On                    |            |                        |
| Can change password        |                         | On                    |            |                        |
| Create work notification   |                         | On                    |            |                        |
| Data collection time       |                         | 45                    |            |                        |
| Default operator password  |                         |                       |            | <u>×</u>               |
| Reset password to default  |                         |                       |            |                        |
| Value                      | 0                       |                       |            |                        |
| 1000                       | Un                      |                       |            | ×                      |
|                            |                         |                       |            |                        |
|                            |                         |                       | Save       | Undo                   |
|                            |                         |                       |            |                        |
|                            |                         |                       |            |                        |
|                            |                         |                       | Close      | Help                   |
|                            |                         |                       |            |                        |

Figure 2. Operator Settings tab

SKF Reliability Systems 5271 Viewridge Court \* San Diego, California, 92123 USA Telephone 1-800-523-7514 Web: www.skf.com

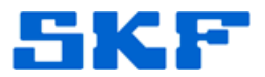

3. Click on the **Operator**, and in the **Supported DAD Types** drop-down list, choose **Microlog Inspector**. [Figure 3]

| Database                                                                                                    |                                                          |                                           | X                      |
|----------------------------------------------------------------------------------------------------|----------------------------------------------------------|-------------------------------------------|------------------------|
| Group Types<br>Operators<br>Operators:                                                                                                    | Filter Keys Operator Settin                              | Coded Notes<br>gs                         | Compliance<br>Messages |
| Name /                                                                                                    |                                                          | Access level                              |                        |
| Kacey                                                                                                    |                                                          | Admin                                     |                        |
| Nike<br>New Operator<br>New Operator.1<br>Scott                                                                                                    |                                                          | Limited<br>Limited<br>Limited<br>Limited  |                        |
|                                                                                                    |                                                          | Select                                    | all Clear all          |
| Supported DAD types:                                                                                                    | Micro                                                    | log Inspector                             | <b></b>                |
| Name /                                                                                                    |                                                          | Value                                     |                        |
| Messaging - save data as ci<br>Messaging - show Sets while<br>Messaging - zero acceleratio<br>Numeric range protection<br>Reset password to default<br>ROUTE filter<br>Scan and go to first POINT | urrent waming<br>e collecting<br>on/velocity reading war | On<br>On<br>Off<br>Off<br>Show All<br>Off |                        |
| Reset password to default -                                                                                                    |                                                          |                                           |                        |
| Value:                                                                                                    | Off<br>On<br>Off                                         | Sav                                       | e Undo                 |
|                                                                                                    |                                                          |                                           | lose Help              |

Figure 3. Operator Settings tab

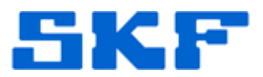

4. In the **Settings** window, highlight **Reset password to default**, and change the **Value** to **On**. [Figure 4]

| Group Types                                                                                                    | Filter Keys                                                             | Coded Notes                                                  | Compliance |
|----------------------------------------------------------------------------------------------------|-------------------------------------------------------------------------|--------------------------------------------------------------|------------|
| Operators                                                                                                    | Operator                                                                | Settings                                                     | Messages   |
| perators:                                                                                                    |                                                                         |                                                              |            |
| Name 🔺                                                                                                    |                                                                         | Access level                                                 |            |
| David                                                                                                    |                                                                         | Limited                                                      |            |
| Kacey                                                                                                    |                                                                         | Admin                                                        |            |
| Kevin                                                                                                    |                                                                         | Admin                                                        |            |
| Mike                                                                                                    |                                                                         | Limited                                                      |            |
| New Operator                                                                                                    |                                                                         | Limited                                                      |            |
| New Operator. I                                                                                                    |                                                                         | Limited                                                      |            |
| Scoll                                                                                                    |                                                                         | Linited                                                      |            |
| upported DAD types:                                                                                                    |                                                                         | Microlog Inspector                                           | *          |
| ettings:                                                                                                    |                                                                         |                                                              |            |
|                                                                                                    |                                                                         |                                                              |            |
| Name /                                                                                                    |                                                                         | Value                                                        | ~          |
| Name /<br>Messaging - save data as o                                                                                                    | current warning                                                         | Value<br>On                                                  |            |
| Name A<br>Messaging - save data as o<br>Messaging - show Sets wh                                                                                                    | current warning<br>ile collecting                                       | Value<br>On<br>On                                            | <u> </u>   |
| Name<br>Messaging - save data as o<br>Messaging - show Sets wh<br>Messaging - zero accelerat<br>Numeric range protection                                                                                                    | current warning<br>ile collecting<br>ion/velocity reading               | Value<br>On<br>On<br>war On<br>Off                           |            |
| Name A<br>Messaging - save data as o<br>Messaging - show Sets wh<br>Messaging - zero accelerat<br>Numero concernation<br>Reset password to default                                                                                           | current warning<br>ile collecting<br>ion/velocity reading               | Value<br>On<br>On<br>war On<br>Off                           |            |
| Name A<br>Messaging - save data as o<br>Messaging - show Sets wh<br>Messaging - zero accelerat<br>Numerio range protection<br>Reset password to default                                                                                      | current warning<br>ile collecting<br>ion/velocity reading               | Value<br>On<br>On<br>War On<br>Off<br>Off<br>Snow All        |            |
| Name A<br>Messaging - save data as o<br>Messaging - show Sets wh<br>Messaging - zero accelerat<br>Numeric range protection<br>Reset password to default<br>NOTE Inter<br>Scan and go to first POINT                                          | current warning<br>ile collecting<br>ion/velocity reading               | Value<br>On<br>On<br>On<br>Off<br>Off<br>Snow All<br>Off     |            |
| Name A<br>Messaging - save data as o<br>Messaging - show Sets wh<br>Messaging - zero accelerat<br>Numario range protection<br>Reset password to default<br>NOOTE Inter<br>Scan and go to first POINT<br>Reset password to default            | current warning<br>ile collecting<br>ion/velocity reading               | Value<br>On<br>On<br>On<br>Off<br>Off<br>Snow All<br>Off     |            |
| Name A<br>Messaging - save data as of<br>Messaging - show Sets wh<br>Messaging - zero accelerat<br>Numeric crops protection<br>Reset password to default<br>NOOTE Inter<br>Scan and go to first POINT<br>Reset password to default<br>Value: | current warning<br>ile collecting<br>ion/velocity reading               | Value<br>On<br>On<br>War On<br>Off<br>Off<br>Snow All<br>Off |            |
| Name A<br>Messaging - save data as of<br>Messaging - show Sets wh<br>Messaging - zero accelerat<br>Numero crops protection<br>Reset password to default<br>NOOTE Inter<br>Scan and go to first POINT<br>Reset password to default<br>Value:  | current warning<br>ile collecting<br>ion/velocity reading<br>Off        | Value<br>On<br>On<br>War On<br>Off<br>Off<br>Snow All<br>Off |            |
| Name A<br>Messaging - save data as of<br>Messaging - show Sets wh<br>Messaging - zero accelerat<br>Numero organ protection<br>Reset password to default<br>NOOTE Inter<br>Scan and go to first POINT<br>Reset password to default<br>Value:  | Current warning<br>ile collecting<br>ion/velocity reading               | Value<br>On<br>On<br>Off<br>Off<br>Snow All<br>Off           |            |
| Name A<br>Messaging - save data as of<br>Messaging - show Sets wh<br>Messaging - zero accelerat<br>Numero crops protection<br>Reset password to default<br>NOOTE Inter<br>Scan and go to first POINT<br>Reset password to default<br>Value:  | current warning<br>ile collecting<br>ion/velocity reading<br>Off<br>Off | Value<br>On<br>On<br>War On<br>Off<br>Off<br>Snow All<br>Off | Save Undo  |

Figure 4. Reset password to default

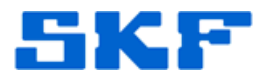

5. Next, highlight **Default operator password** and change the **Value** to the desired password. [Figure 5] This value will become the new password for the selected operator.

| atabase                                                                                                    |           |                          |                |                                |
|----------------------------------------------------------------------------------------------------|-----------|--------------------------|----------------|--------------------------------|
| Group Types Fi                                                                                                    | lter Keys | Coded Note               | es Compliand   | ce                             |
| Operators                                                                                                    | Operato   | r Settings               | Messages       |                                |
| Operators:                                                                                                    |           |                          |                |                                |
| Name /                                                                                                    |           | Access I                 | evel           |                                |
| David                                                                                                    |           | Limited                  |                |                                |
| Kacey                                                                                                    |           | Admin                    |                |                                |
| Kevin                                                                                                    |           | Admin                    |                |                                |
| Mike                                                                                                    |           | Limited                  |                |                                |
| New Operator                                                                                                    |           | Limited                  |                |                                |
| New Operator, I                                                                                                    |           | Limited                  |                |                                |
| 3001                                                                                                    |           | Linited                  |                |                                |
| Supported DAD types:                                                                                                    |           | Microlog Inspect         | or             | ~                              |
| Supported DAD types:<br>Settings:                                                                                                    |           | Microlog Inspect         | or             | ~                              |
| Supported DAD types:<br>Settings:<br>Name /<br>Automatic transfer                                                                                                    |           | Microlog Inspect         | or             | <ul> <li></li> <li></li> </ul> |
| Supported DAD types:<br>Settings:<br>Name A<br>Automatic transfer<br>Can change password                                                                                                    |           | Microlog Inspect         | or             |                                |
| Supported DAD types:<br>Settings:<br>Name<br>Automatic transfer<br>Can change password<br>Create work notification                                                                                                    |           | Microlog Inspect         | or             | ~                              |
| Supported DAD types:<br>Settings:<br>Name<br>Automatic transfer<br>Can change password<br>Create work notification<br>Data collection time                                                                                                    |           | Value<br>Off<br>On<br>45 | or             | ~                              |
| Supported DAD types:<br>Settings:<br>Name A<br>Automatic transfer<br>Can change password<br>Create work notification<br>Data collection time<br>Default operator password<br>Display mode                                                                             |           | Microlog Inspect         |                |                                |
| Supported DAD types:<br>Settings:<br>Name A<br>Automatic transfer<br>Can change password<br>Create work notification<br>Default operator password<br>Default operator password<br>Default operator password<br>Default operator password<br>Default operator password |           | Microlog Inspect         | or             |                                |
| Supported DAD types:<br>Settings:<br>Name<br>Automatic transfer<br>Can change password<br>Create work notification<br>Deta collection time<br>Default operator password<br>Display mode<br>Enable machine not operating<br>Default operator password                  |           | Microlog Inspect         | or             |                                |
| Supported DAD types:<br>Settings:<br>Name<br>Automatic transfer<br>Can change password<br>Create work notification<br>Default operator password<br>Default operator password<br>Default operator password<br>Value:                                                   |           | Microlog Inspect         |                |                                |
| Supported DAD types:<br>Settings:<br>Name A<br>Automatic transfer<br>Can change password<br>Create work notification<br>Data collection time<br>Default operator password<br>Enable machine not operating<br>Default operator password<br>Value:                      |           | Microlog Inspect         | or             |                                |
| Supported DAD types:<br>Settings:<br>Name<br>Automatic transfer<br>Can change password<br>Create work notification<br>Default operator password<br>Display mode<br>Enable machine not operating<br>Default operator password<br>Value:                                |           | Microlog Inspect         |                |                                |
| Supported DAD types:<br>Settings:<br>Name A<br>Automatic transfer<br>Can change password<br>Create work notification<br>Data collection time<br>Default operator password<br>Display mode<br>Enable machine not operating<br>Default operator password<br>Value:      |           | Microlog Inspect         | or<br>Save Und |                                |
| Supported DAD types:<br>Settings:<br>Name A<br>Automatic transfer<br>Can change password<br>Create work notification<br>Data collection time<br>Default operator password<br>Display mode<br>Enable machine not operating<br>Default operator password<br>Value:      |           | Microlog Inspect         | or             | ><br>                          |
| Supported DAD types:<br>Settings:<br>Name A<br>Automatic transfer<br>Can change password<br>Create work notification<br>Default operator password<br>Bisplay mode<br>Enable machine not operating<br>Default operator password<br>Value:                              |           | Microlog Inspect         | or<br>Save Und |                                |

Figure 5. Default operator password

6. Establish an ActiveSync/WMDC connection and sync the handheld as normal. The operator will be prompted to change their password after signing in.

For further assistance, please contact the Technical Support Group by phone at 1-800-523-7514 option 8, or by email at <u>TSG-Americas@skf.com</u>.